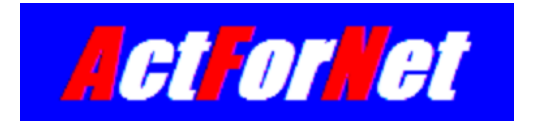

# LEGUANG N800 Wireless Router Configuration Guide

ActForNet Technologies Inc.

February 2014

# Contents

| 1. | Wha  | /hat is included3                             |     |  |  |  |
|----|------|-----------------------------------------------|-----|--|--|--|
| 2. | Inst | allation Guide                                | 3   |  |  |  |
| 2  | 2.1  | How to connect                                | 3   |  |  |  |
| 2  | 2.2  | How to reset                                  | 4   |  |  |  |
| 2  | 2.3  | How to configure your PC to set up the bridge | 4   |  |  |  |
| 2  | 2.4  | Login to the wireless router                  | 5   |  |  |  |
| 3. | Wire | eless Router Configuration                    | 6   |  |  |  |
| З  | 3.1  | Wireless Router Operating Modes               | 6   |  |  |  |
| З  | 8.2  | Gateway Mode configuration                    | 8   |  |  |  |
| Э  | 3.3  | Bridge mode configuration                     | .10 |  |  |  |
| Э  | 8.4  | Wireless ISP mode                             | .13 |  |  |  |

# 1. What is included

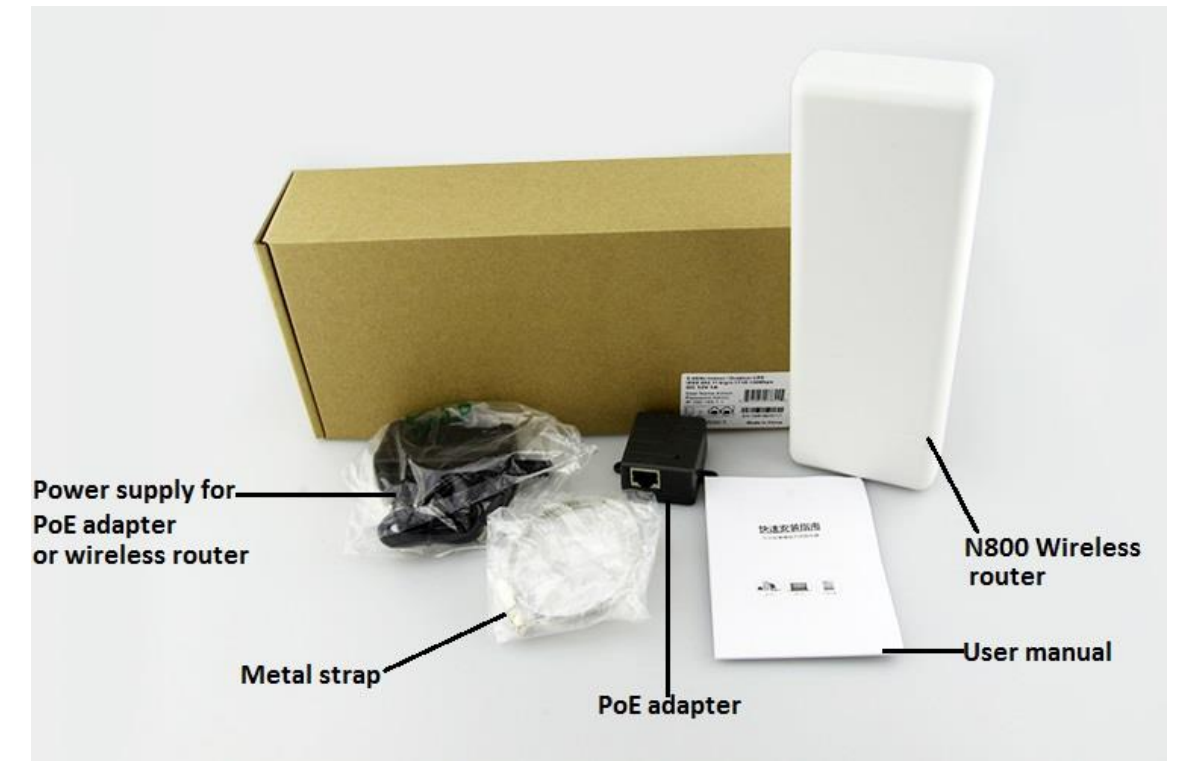

# 2. Installation Guide

## 2.1 How to connect

N800 comes with 2 network ports, one of which (beside the power supply plug) is intended to connect local PC or switches and the other is intended to connect service provider to upper level router. N800 can be powered using the DC power supply shipped with the box or using Power over Ethernet (PoE) through LAN port. Using power supply is very straightforward. Just plug the jack of the power supply into the power outlet on the wireless router. When you install N800 outdoor and there is no power outlet around, PoE is a good solution. The black adapter is PoE power supply. It comes with 2 ports: POE and LAN. LAN is used to connect the PC and POE is used to connect to the LAN port of N800.

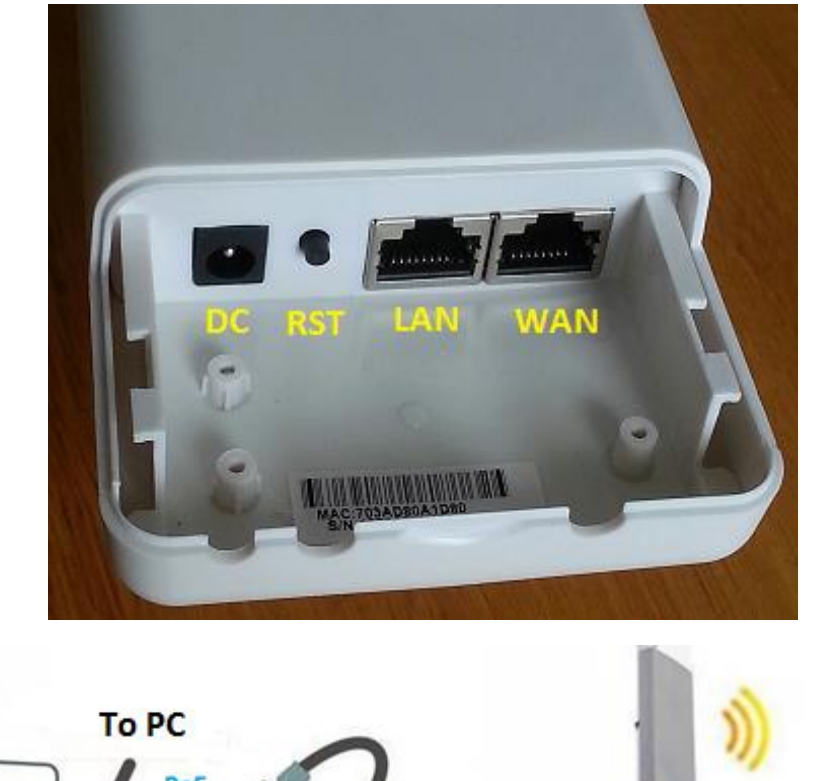

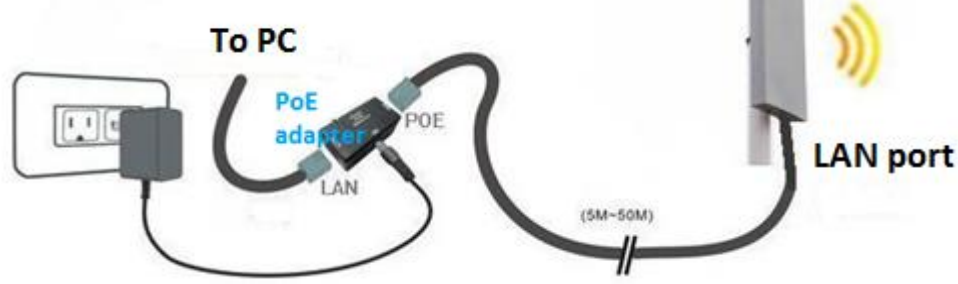

## 2.2 How to reset

In some cases, you may need to factory reset the system. For example, you forget your password. After the system has boot up which takes about 1 minute, press the RESET button which is located between the power supply plug and LAN port(see diagram above) for around 15 seconds before release it, the system will be reset after reboot with default configuration.

# 2.3 How to configure your PC for initial setup

The default IP address of the wireless router LAN port is 192.168.1.1. Since DHCP server on LAN port is enabled by default. You can simply enable DHCP on the PC connecting to the LAN port of the wireless router and the PC will get IP address automatically.

| Internet Protocol Version 4 (TCP/IPv4) Properties                                                                                                    |        |   |    |     |        |  |  |
|----------------------------------------------------------------------------------------------------|--------|---|----|-----|--------|--|--|
| General Alternate Configuration                                                                                                    |        |   |    |     |        |  |  |
| You can get IP settings assigned automatically if your network supports<br>this capability. Otherwise, you need to ask your network administrator<br>for the appropriate IP settings. |        |   |    |     |        |  |  |
| 💿 Obtain an IP address automatical                                                                                                    | у      | > |    |     |        |  |  |
| Use the following IP address:                                                                                                    |        |   |    |     |        |  |  |
| IP address:                                                                                                    |        |   |    |     |        |  |  |
| Subnet mask:                                                                                                    |        |   |    | 1.  |        |  |  |
| Default gateway:                                                                                                    |        |   |    |     |        |  |  |
| Obtain DNS server address autor                                                                                                    | atical | y |    |     |        |  |  |
| - Use the following DNS server add                                                                                                    | resses |   |    |     |        |  |  |
| Preferred DNS server:                                                                                                    |        |   |    | 1.  |        |  |  |
| Alternate DNS server:                                                                                                    |        |   |    |     |        |  |  |
| Validate settings upon exit                                                                                                    |        |   |    | Adv | anced  |  |  |
|                                                                                                    |        |   | ОК |     | Cancel |  |  |

## 2.4 Login to the wireless router

The factory default IP address: 192.168.1.1

Default username: admin

Default password: admin

Open your browser and type the default IP into the address field, and enter the default user credential as prompted, you should be able access the admin GUI of the wireless router.

| Coading ×             |                                          |                                                                            |   |
|-----------------------|------------------------------------------|----------------------------------------------------------------------------|---|
| ← → X 前 □ 192.168.1.1 |                                          |                                                                            |   |
|                       | Authentication                           | Required                                                                   | × |
|                       | The server http://1<br>password. The ser | 192.168.1.1:80 requires a username and<br>ver says: Wireless Access Point. |   |
|                       | User Name:                               | admin                                                                      |   |
|                       | Password:                                | ****                                                                       |   |
|                       |                                          | Log In Cancel                                                              |   |

| 🕒 Wireless Router 🛛 🗙 |                   |                                          |
|-----------------------|-------------------|------------------------------------------|
| ← → C ㎡ 🗋 192.1       | 68.1.1/home.asp   | ک اللہ اللہ اللہ اللہ اللہ اللہ اللہ الل |
|                       |                   | Wireless Router                          |
| Wireless Gateway      | WAN Configuration |                                          |
|                       | WAN Status        | WAN port is disconnected                 |
| 🕀 🧰 Wireless          | Connect Type      | DHCP                                     |
| Network Settings      | WAN IP            |                                          |
| E Firewall Settings   | Subnet Mask       |                                          |
|                       | Deatuit Gateway   |                                          |
|                       | DNS               | 0.0.0                                    |
|                       | MAC               | 00:27:1D:0E:8D:2D                        |
|                       | LAN Configuration |                                          |
|                       | LAN IP            | 192.168.1.1                              |
|                       | DHCP Status       | Enable                                   |
|                       | DHCP Client       | 192.168.1.2~ 192.168.1.253               |
|                       | Subnet Mask       | 255.255.255.0                            |
| 1                     | MAC               | 00:27:1D:0E:8D:2C                        |

# 3. Wireless Router Configuration

## 3.1 Wireless Router Operating Modes

LEGUANG N800 supports three operation modes:

 Gateway Mode: In this mode, the device works as a router, connecting to Internet with WAN port via ADSL/Cable Modem. Local PCs are connected to the router with LAN port or WiFi. Network Address Translation (NAT) is enabled. Local PCs share the same IP to ISP through WAN port. WAN port supports PPPOE, DHCP client or static IP. DHCP server on LAN port is enabled by default to assign IP address to local PCs. With outdoor high gain antenna, N800 can also connect the remote network together to share the Internet connection. It is a very good solution for suburbs or rural area to access Internet. This is the default mode of the equipment.

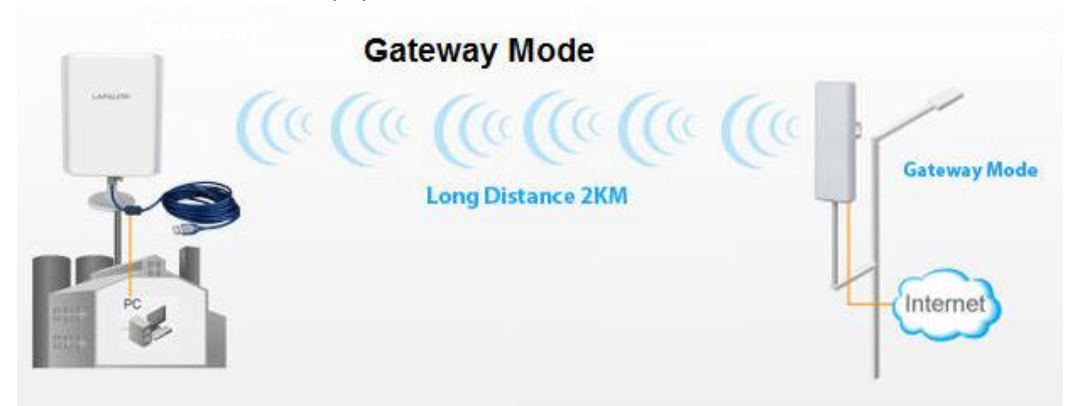

 Bridge Mode: In this mode, all Ethernet ports and wireless interface are bridged together so both network ports can be used to connect local PC. NAT function is disabled. All the WAN related function and firewall are not supported. DHCP server on LAN port can be enabled as needed. The device is essentially used as an access pint (AP).

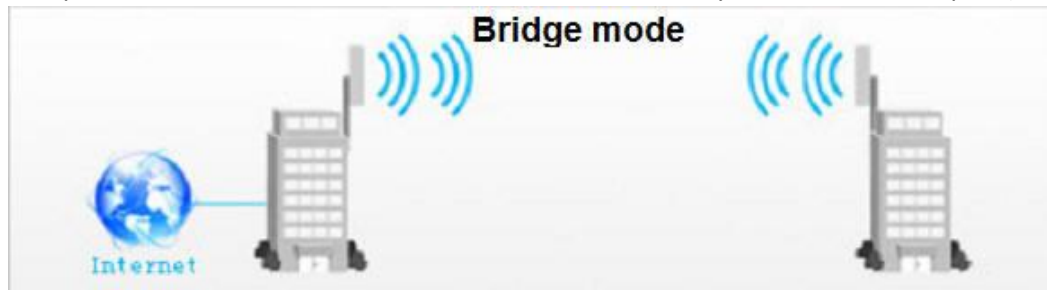

Wireless ISP: In this mode, the device works as a wireless client and access point at the same time. It acts as a wireless client to connect to ISP. It also acts as an access point to connect local PCs with WiFi. All Ethernet ports are bridged together so both network ports can be used to connect local PC. The NAT is enabled and all local PCs share the same IP address to access ISP. The difference between Wireless ISP mode and Gateway mode is that Gateway mode uses wired connection while Wireless ISP mode wireless connection to access the service provider.

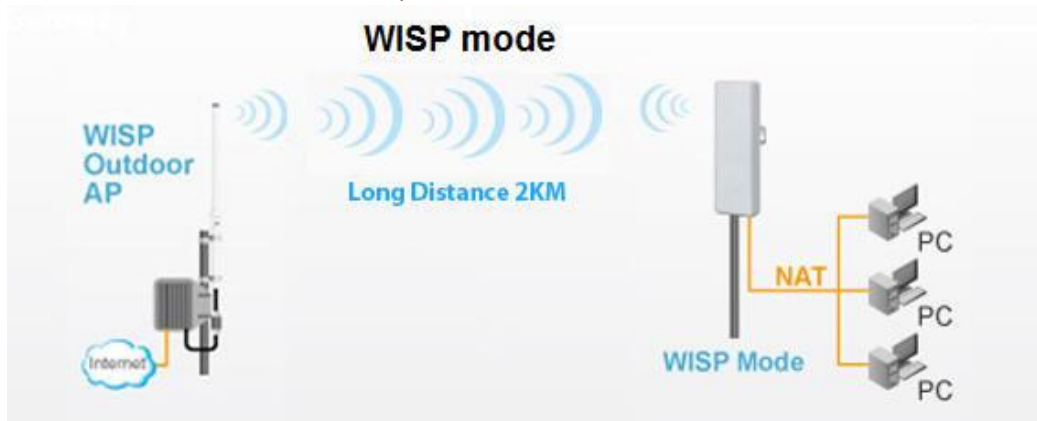

## 3.2 Gateway Mode configuration

1. Gateway mode is the default operating mode. If you are running a brand new system, you don't have to make any change to be in this mode. Otherwise you can switch to Gateway mode on operation mode page as following:

| ← → C ⋒ 🗋 192.168                                                                             | 8.1.1/home.asp | ☆ 🎝 😒                                                                                                    |
|-----------------------------------------------------------------------------------------------|----------------|----------------------------------------------------------------------------------------------------|
|                                                                                               |                | Wireless Router                                                                                                    |
| Wireless Gateway                                                                              | Operation Mode | In this mode, the device is supposed to connect to internet via ADSLJCable Modem. The NAT is<br>enabled and PCs in LAN ports share the same IP to ISP through WAN port. The connection type can<br>be setup in WAN bace by using PPPOE. DHCP dient or static IP.                                                                                                    |
| Wireless     Wireless     Wireless     Wireless                                               | Bridge         | In this mode, all ethernet ports and wireless interface are bridged together and NAT function is<br>disabled. All the WAN related function and firewall are not supported.                                                                                                    |
| Firewall Settings     Gamma Settings     Gamma Settings     Gamma Settings     Gamma Settings | Wireless ISP   | In this mode, all ethernet ports are bridged together and the wireless client will connect to ISP<br>access point. The NAT is enabled and PCs in ethernet ports share the same IP to ISP through<br>wireless LAN. You must set the wireless to client mode first and connect to the ISP AP in Site-Survey<br>page. The connection type can be setup in WAN page by using PPPOE, DHCP client or static IP. |
| QoS Settings<br>User Settings                                                                 |                | Apply Cancel                                                                                                    |

#### 2. Configure the LAN settings

In Gateway mode, wireless router can be used as a DHCP server to assign IP address to PCs on local network, either wired or wireless. It is recommended to use the default setting and enable DHCP to avoid IP address conflict.

| ← → C ⋒ 🗋 192.168.   | 1.1/home.asp        | は 2 3                                   |
|----------------------|---------------------|-----------------------------------------|
|                      |                     | Wireless Router                         |
| Wireless Gateway     | LAN IP Setting      |                                         |
| Operation Mode       | IP Address          | 192 . 168 . 1 . 1                       |
| Status     Wireless  | Subnet Mask         | 255 . 255 . 255 . 0                     |
| 🖻 🔄 Network Settings | DHCP Server Setting |                                         |
| LAN Settings         | DHCP Server         | Enable                                  |
|                      | DHCP Client IP      | 192 . 168 . 1 . 2 - 192 . 168 . 1 . 253 |
| 🗄 🙆 Management       | DHCP Lease Time     | 86400 Range:(300-864000)s               |
|                      |                     | Apply                                   |
|                      | Static DHCP Max MAC | address counts : 32                     |
|                      | DHCP List           | Delete Local IP-MAC List Add Refresh    |
|                      |                     | 192 168 1 /<br>                         |

3. Configure WAN settings

WAN is the port that connects to the service providers and it has to be configured to access the Internet. Wireless router supports Dynamic IP, PPPoE, Static IP or PPTP. Pick the appropriate the settings according to the service provider requirement. For most home users, either PPPoE(ADSL) or dynamic IP (cable modem) should be used.

| / 🗋 Wireless Router   | × TL-WR1043ND       | ×               |
|-----------------------|---------------------|-----------------|
| ← → C fi 🗋 19         | 92.168.1.1/home.asp | 公 🖬 🔇           |
| //                    |                     | Wireless Router |
| Wireless Gateway      | WAN Setting         |                 |
| Status                | WAN Setting         | Dynamic IP      |
| 🕀 🧰 Wireless          | Dynamic IP          | PPPOE(ADSL)     |
| 🖻 🔂 Network Settings  | Set DNS Manually    | Static IP       |
| WAN Settings          | Primary DNS         | 61 j134 j1 jb   |
| 🗉 🧰 Firewall Settings | Secondary DNS       | 218 30 19 50    |
| 🗄 🚞 Management        | Advanced Settings   | 8               |
|                       |                     | Apply           |

#### 4. Wireless settings

At a minimum, you need to configure the SSID(network name), region, authentication scheme and the key.

| Vireless Router ×                      | TL-WR1043ND     | ×          |             |                     |
|----------------------------------------|-----------------|------------|-------------|---------------------|
| ← → C ㎡ 🗋 192.10                       | 68.1.1/home.asp |            |             | ☆ 🎞 🤣               |
|                                        |                 |            | a<br>Wirel  | ess Router          |
| Wireless Gateway                       | Basic Setting   |            |             |                     |
| Operation Mode                         | Status          | Enable     | O Disable   | e                   |
| Status                                 | SSID            | actfornet  | Mode        | B,G,N 🔻             |
| Basic Settings                         | Regional        | ECC .      | Channel     | 11 [2.462 GHz] 🔻    |
|                                        | Brodcast SSID   | Enable     | Disable     | 9                   |
| Access Control                         | WMM             | Enable     | Disable     | 9                   |
| WDS Settings                           | Authentication  | WPA2PSK    | •           |                     |
| Advanced Settings     Network Settings | Encryption      | None WEP64 | WEP128 C TK | IP 🖲 AES 🔍 TKIP/AES |
| 🗉 🧰 Firewall Settings                  | Key             | ()         |             |                     |
| 🗄 🧰 Management                         |                 |            |             | Apply               |

After you click apply, the system will take a few seconds to make the new settings take

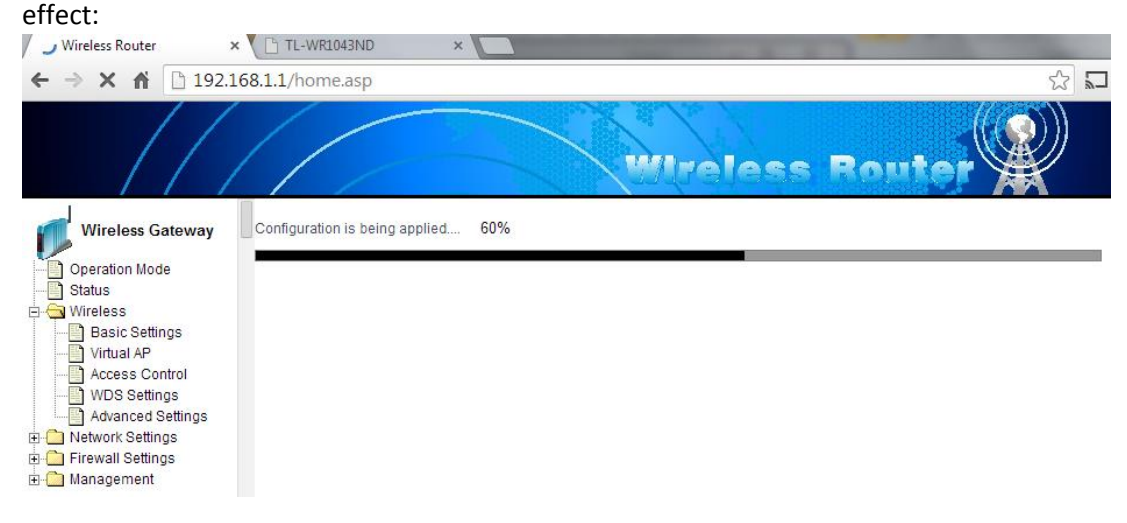

In some cases, you may want to set up virtual access point to separate the wireless network. N800 supports up to 2 virtual access points. Click "Virtual AP", supply the SSID,

authentication scheme and key and then click "add". After you click "Apply", the system will reboot with newly added virtual access points:

| TL-WR1043ND                                               |                                                                                                    |                                                                                                    |                                                                                                    | Street Street St |                                                                                                    |
|-----------------------------------------------------------|----------------------------------------------------------------------------------------------------|----------------------------------------------------------------------------------------------------|----------------------------------------------------------------------------------------------------|----------------------------------------------------------------------------------------------------|----------------------------------------------------------------------------------------------------|
| .2.1/home.asp                                             |                                                                                                    |                                                                                                    |                                                                                                    |                                                                                                    |                                                                                                    |
| ome to save your passwor                                  | d? Save password New                                                                                                    | ver for this site                                                                                                    |                                                                                                    |                                                                                                    |                                                                                                    |
|                                                           | W                                                                                                    | reless                                                                                                    | : Ro                                                                                                    | uter 🛞                                                                                                    | )                                                                                                    |
| Virtual AP                                                |                                                                                                    |                                                                                                    |                                                                                                    |                                                                                                    |                                                                                                    |
| SSID                                                      | guest                                                                                                    |                                                                                                    |                                                                                                    |                                                                                                    |                                                                                                    |
| Brodcast SSID                                             | Enable                                                                                                    | Disable                                                                                                    |                                                                                                    |                                                                                                    |                                                                                                    |
| WMM                                                       | Enable                                                                                                    | Disable                                                                                                    |                                                                                                    |                                                                                                    |                                                                                                    |
| Authentication                                            | WPA2PSK)                                                                                                    | T                                                                                                    |                                                                                                    |                                                                                                    | 6                                                                                                    |
| Encryption                                                | None W                                                                                                    | VEP64 WEP12                                                                                                    |                                                                                                    | P   AES                                                                                                    | 6                                                                                                    |
| Kev                                                       | 00987654321                                                                                                    |                                                                                                    |                                                                                                    |                                                                                                    |                                                                                                    |
| (Ko)                                                      |                                                                                                    |                                                                                                    |                                                                                                    |                                                                                                    |                                                                                                    |
| First use the Add button to<br>Most Virtual AP allows the | add Virtual AP, click the Apply butt<br>addition of 2                                                                                                    | ion to add the entry in                                                                                                    | to force after                                                                                                    | Add Modify Delete                                                                                                    | Apply                                                                                                    |
| Virtual AP List                                           |                                                                                                    |                                                                                                    |                                                                                                    |                                                                                                    | _                                                                                                    |
|                                                           | SSID                                                                                                    | Brodcast SSID                                                                                                    | WMM                                                                                                    | Encryption                                                                                                    | Select                                                                                                    |
| all                                                       | guest                                                                                                    | OPEN                                                                                                    | OPEN                                                                                                    | WPA2 SK                                                                                                    | ۲                                                                                                    |
|                                                           |                                                                                                    |                                                                                                    | 4                                                                                                    |                                                                                                    |                                                                                                    |
|                                                           | TL-WR1043ND  2.1/home.asp ome to save your passwor  wire a part of the save your passwor  virtual AP  SID  Brodcast SSID  WMM  Authentication  Encryption  Key  First use the Add button to  Most virtual AP allows the si  virtual AP List  ull | TL-WR1043ND       ×         2.1/home.asp       ome to save your password?       Save password       New         ome to save your password?       Save password       New         Vitual AP       guest       Image: Sign the same set of the same set of | TL-WR1043ND       ×         2.1/home.asp         ome to save your password?       Save password       Never for this site         Wirtual AP       Wirtual AP       Wirtual AP         SSID       Image: SSID       Image: SSID         Brodcast SSID       Image: Enable       Disable         WMM       Image: Enable       Disable         WMM       Image: Enable       Disable         Authentication       WPA2PSK       Image: Encryption         Encryption       None       WEP64       WEP12         Key       UB987654321       Image: Encryption to add the entry in Most Virtual AP allows the addition of 2         Virtual AP List       SSID       Brodcast SSID         Image: SSID       Brodcast SSID       Image: SSID         Image: SSID       Brodcast SSID | TL-WR1043ND       ×         2.1/home.asp         ome to save your password?       Save password       Never for this site         Witual AP         SSID       Image: Colspan="2">Image: Colspan="2">Colspan="2">Colspan="2">Colspan="2">Colspan="2">Colspan="2">Colspan="2">Colspan="2">Colspan="2">Colspan="2">Colspan="2">Colspan="2"Colspan="2">Colspan="2"Colspan="2"Colsp                                                                                                    | TL-WR1043ND       ×         2.1/home.asp         ome to save your password?       Save password         Never for this site         Witzeless Routor         Vitual AP         SSID       @ Last         Brodcast SSID       @ Enable         WIMM       @ Enable         Disable         WMM       @ Enable         Disable         WMM       @ Enable         Disable         Key       DB87654321         First use the Add button to add Virtual AP, click the Apply button to add the entry into force after         Most Virtual AP allows the addition of 2       Mod Modify         Deleter       SSID       Brodcast SSID         Witteel AP List       SSID       Brodcast SSID         SSID       Brodcast SSID       WMM         Encryption       OPEN       WPA2 SK |

5. Now you should be able to see the wireless network you just configured from your PC or tablet, smart phones, etc. Click the network and supply the password/key you just configured to access the network.

## 3.3 Bridge Mode configuration

1. Switch to bridge mode

Since the default mode is not bridge mode, you need to manually change the operating mode as following:

| Wireless Router ×                         | TL-WR1043ND     |                                                                                                    |
|-------------------------------------------|-----------------|----------------------------------------------------------------------------------------------------|
| ← → C 前 □ 192.1                           | 68.1.1/home.asp | (公) 🖬 🥝                                                                                                    |
|                                           |                 | Wireless Router                                                                                                    |
| Wireless Gateway                          | Operation Mode  | In this mode, the device is supposed to connect to internet via ADSL/Cable Modem. The NAT is                                                                                                    |
| Status                                    | Gateway         | enabled and PCs in LAN ports share the same IP to ISP through WAN port. The connection type can<br>be setup in WAN page by using PPPOE, DHCP client or static IP.                                                                                                    |
| Wheress     Network Settings              | Bridge          | In this mode, all ethernet ports and wireless interface are bridged together and NAT function is<br>disabled. All the WAN related function and firewall are not supported.                                                                                                    |
| ⊕- 🛄 Firewall Settings<br>⊕- 🛅 Management | Wireless ISP    | In this mode, all ethernet ports are bridged together and the wireless client will connect to ISP<br>access point. The NAT is enabled and PCs in ethernet ports share the same IP to ISP through<br>wireless LAN. You must set the wireless to client mode first and connect to the ISP AP in Site-Survey<br>page. The connection type can be setup in WAN page by using PPPOE, DHCP client or static IP. |
|                                           |                 | (Apply) Cancel                                                                                                    |

After you click "Apply", the system will ask you to confirm whether to reboot the system to make the change take effect.

| 🗋 Wireless Router 🗙                                                                         | TL-WR1043ND      | ×                                                                                                    |  |  |  |
|---------------------------------------------------------------------------------------------|------------------|----------------------------------------------------------------------------------------------------|--|--|--|
| ← → C 前 192.16                                                                              | 8.1.1/home.asp   | <br>☆ 🎵 🔮                                                                                                    |  |  |  |
|                                                                                             |                  | The page at 192.168.1.1 says:                                                                                                    |  |  |  |
| Wireless Gateway                                                                            | Operation Mode   | sure?  Cancel Patria ADSL/Cable Modem. The NAT is Patria ADSL/Cable Modem. The NAT is Patria ADSL/Cable Modem. The cancel restatic IP.                                                                                                    |  |  |  |
| Network Settings                                                                            | Bridge           | In this mode, all ethernet ports and wireless interface are bridged together and NAT function is<br>disabled. All the WAN related function and firewall are not supported.                                                                                                    |  |  |  |
| ⊕- <mark>`</mark> Firewall Settings<br>⊕- <mark>`</mark> Management                         | Wireless ISP     | In this mode, all ethernet ports are bridged together and the wireless client will connect to ISP<br>access point. The NAT is enabled and PCs in ethernet ports share the same IP to ISP through<br>wireless LAN. You must set the wireless to client mode first and connect to the ISP AP in Site-Survey<br>page. The connection type can be setup in WAN page by using PPPOE, DHCP client ar static IP. |  |  |  |
| Please OK and wait                                                                          | for the system t | to come back after reboot.                                                                                                    |  |  |  |
| 🕒 Wireless Router 🛛 🗙                                                                       | TL-WR1043ND      | ×                                                                                                    |  |  |  |
| ← → C fi 🗋 192.1                                                                            | 68.1.1/home.asp  | 伝<br>2                                                                                                    |  |  |  |
|                                                                                             |                  | Wireless Router                                                                                                    |  |  |  |
| Wireless Gateway Saved the configuration and the system is rebooting 22%                    |                  |                                                                                                    |  |  |  |
| Operation Mode<br>Status<br>Wireless<br>Network Settings<br>Firewall Settings<br>Management |                  |                                                                                                    |  |  |  |

After the system switches to bridge mode, the GUI will be a bit different because some settings like WAN and Firewall are not applicable in bridge mode.

| Wireless Router ×                                         | I IL-WRI043ND  |                                                                                                    |
|-----------------------------------------------------------|----------------|----------------------------------------------------------------------------------------------------|
| ← → C fi 🗋 192.16                                         | 8.1.1/home.asp | 公 🗔 🔇                                                                                                    |
|                                                           |                | Wireless Router                                                                                                    |
| Wireless Brigde                                           | Operation Mode |                                                                                                    |
| Operation Mode     Status     Connect Setting             | Gateway        | In this mode, the device is supposed to connect to internet via ADSL/Cable Modern. The NAT is<br>enabled and PCs in LAN ports share the same IP to ISP through WAN port. The connection type can<br>be setup in WAN page by using PPPOE, DHCP client or static IP.                                                                                                    |
|                                                           | Bridge         | In this mode, all ethernet ports and wireless interface are bridged together and NAT function is<br>disabled. All the WAN related function and firewall are not supported.                                                                                                    |
| Wireless     Wireless     Network Settings     Management | Wireless ISP   | In this mode, all ethernet ports are bridged together and the wireless client will connect to ISP<br>access point. The NAT is enabled and PCs in ethernet ports share the same IP to ISP through<br>wireless LAN. You must set the wireless to client mode first and connect to the ISP AP in Site-Survey<br>page. The connection type can be setup in WAN page by using PPPOE, DHCP client or static IP. |
|                                                           |                | Apply Cancel                                                                                                    |

#### 3. Network settings

Only LAN port can be configured in bridge mode. DHCP is disabled by default, which works for most cases. But you can enable it if desired:

| 🕒 Wireless Router 🛛 🗙         | TL-WR1043ND         | ×                                       |
|-------------------------------|---------------------|-----------------------------------------|
| ← → C ㎡ 🗋 192.168             | .1.1/home.asp       | ☆ 🖬 🔗                                   |
|                               |                     | Wireless Router                         |
| Wireless Brigde               | LAN IP Setting      | 192 168 1 1                             |
| Status                        | Subnet Mask         | 255 . 255 . 255 . 0                     |
| Throughput Statistic          | Lan Filter          | Enable V                                |
| Wireless     Network Settings | DHCP Server Setting |                                         |
| AN Settings                   | DHCP Server         | Enable Disable                          |
| 🕀 🦳 Management                | DHCP Client IP      | 192 . 168 . 1 . 2 - 192 . 168 . 1 . 253 |
|                               | DHCP Lease Time     | 86400 Range:(300-864000)s               |
|                               | Мт.                 | Apply                                   |

#### 4. Wireless settings

Wireless settings in bridge mode is no difference than Gateway mode. At a minimum, you need to configure the SSID(network name), region, authentication scheme and the key.

| Wireless Router ×                      | TL-WR1043ND    | ×          | at                               | and the second second se |
|----------------------------------------|----------------|------------|----------------------------------|----------------------------------------------------------------------------------------------------|
| ← → C fi 🗋 192.168                     | 3.1.1/home.asp |            |                                  | ☆ 🌄 🔇                                                                                                    |
| 1/1                                    |                |            | Wireless Rout                    | er 👰                                                                                                    |
| Wireless Gateway                       | Basic Setting  |            |                                  |                                                                                                    |
| Operation Mode                         | Status         | Enable     | Disable                          |                                                                                                    |
|                                        | SSID           | actfornet  | Mode B,G,N ▼                     |                                                                                                    |
| - Basic Settings                       | Regional       | FCC V      | Channel 11 [2.462 GHz] *         |                                                                                                    |
|                                        | Brodcast SSID  | Enable     | Disable                          |                                                                                                    |
| Access Control                         | WMM            | Enable     | Disable                          |                                                                                                    |
| WDS Settings                           | Authentication | WPA2PSK    | •                                |                                                                                                    |
| Auvanced Settings     Network Settings | Encryption     | None WEP64 | 🔍 WEP128 🔍 TKIP 🖲 AES 🔍 TKIP/AES |                                                                                                    |
| E Pirewall Settings                    | Key            | ()         |                                  |                                                                                                    |
| 🗄 🛅 Management                         | 1              |            |                                  | Apply                                                                                                    |

After you click apply, the system will take a few seconds to make the new settings take effect:

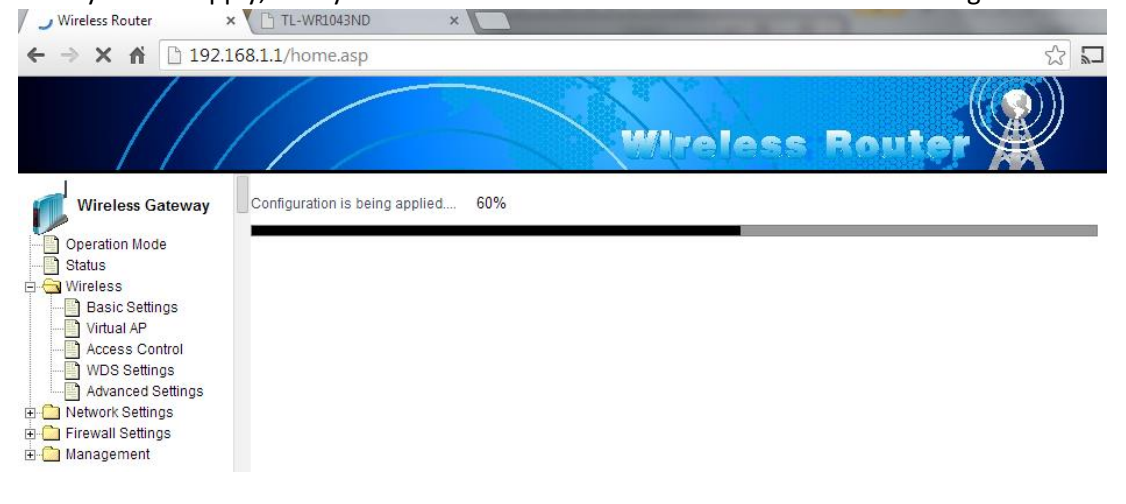

In some cases, you may want to set up virtual access point to separate the wireless network. N800 supports up to 2 virtual access points. Click "Virtual AP", supply the SSID, authentication scheme and key and then click "add". After you click "Apply", the system will reboot with newly added virtual access points:

| 🗅 Wireless Router 🛛 🗙 🛛  | TL-WR1043ND                                 | ×                                                                     |                           |                | Strappenet and Designation |        |  |
|--------------------------|---------------------------------------------|-----------------------------------------------------------------------|---------------------------|----------------|----------------------------|--------|--|
| ← → C ⋒ 🗋 192.168        | .2.1/home.asp                               |                                                                       |                           |                |                            |        |  |
| P Do you want Google Chr | ome to save your p                          | assword? Save password N                                              | ever for this site        |                |                            |        |  |
|                          |                                             |                                                                       | Ireless                   | s Ro           | uter                       | ]      |  |
| Wireless Station         | Virtual AP                                  |                                                                       |                           |                |                            | _      |  |
| Operation Mode           | SSID                                        | guest                                                                 |                           |                |                            |        |  |
| Connect Setting          | Brodcast SSID                               | 🖲 Enable 🔍                                                            | Disable                   |                |                            |        |  |
| Throughput Statistic     | WMM                                         | Enable                                                                | Disable                   |                |                            |        |  |
| 🔄 😋 Wireless             | Authentication                              | WPA2PSK)                                                              | WPA2PSK ·                 |                |                            |        |  |
| Basic Settings           | Encryption                                  | 🔍 None 🔍                                                              | WEP64 WEP12               | 28 🔍 TKI       | P 🖲 AES                    |        |  |
| Virtual AP               | Key                                         | 0987654321                                                            |                           |                |                            |        |  |
| Advanced Settings        | First use the Add b<br>Most Virtual AP allo | nutton to add Virtual AP, click the Apply bu<br>ows the addition of 2 | utton to add the entry in | to force after | Add Modify Delete          | Apply  |  |
| 🗄 🛄 Management           | Virtual AP List                             |                                                                       |                           |                |                            |        |  |
|                          |                                             | SSID                                                                  | Brodcast SSID             | WMM            | Encryption                 | Select |  |
|                          | all                                         | guest                                                                 | OPEN                      | OPEN           | WPA2PSK                    | ۲      |  |
|                          | all                                         | actformat Dav                                                         | OPEN                      | OPEN           | WPAOPSK                    | 0      |  |

5. Now you should be able to see the wireless network you just configured from your PC or tablet, smart phones, etc. Click the network and supply the password/key you just configured to access the network.

## 3.4 Wireless ISP mode

1. Switch to Wireless ISP mode

Since the default mode is not bridge mode, you need to manually change the operating mode as following:

| 🗋 Wireless Router 🛛 🗙 | TL-WR1043ND    |                                                                                                    |
|-----------------------|----------------|----------------------------------------------------------------------------------------------------|
| ← → C ⋒ 🗋 192.16      | 8.1.1/home.asp | 2 🖓 🌄                                                                                                    |
|                       |                | Wireless Router                                                                                                    |
| Wireless Brigde       | Operation Mode |                                                                                                    |
| Operation Mode        | Gateway        | In this mode, the device is supposed to connect to internet via ADSL/Cable Modern. The NAT is<br>enabled and PCs in LAN ports share the same IP to ISP through WAN port. The connection type can<br>be setup in WAN page by using PPPOE. DHCP client or static IP.                                                                                                    |
| Throughput Statistic  | Bridge         | In this mode, all ethernet ports and wireless interface are bridged together and NAT function is<br>disabled. All the WAN related function and firewall are not supported.                                                                                                    |
| <ul> <li></li></ul>   | • Wireless ISP | In this mode, all ethernet ports are bridged together and the wireless client will connect to ISP<br>access point. The NAT is enabled and PCs in ethernet ports share the same IP to ISP through<br>wireless LAN. You must set the wireless to client mode first and connect to the ISP AP in Site-Survey<br>page. The connection type can be setup in WAN page by using PPPOE, DHCP client or static IP. |
|                       |                | ( Apply ) Cancel                                                                                                    |

After you click "Apply", the system will ask you to confirm whether to reboot the system to make the change take effect.

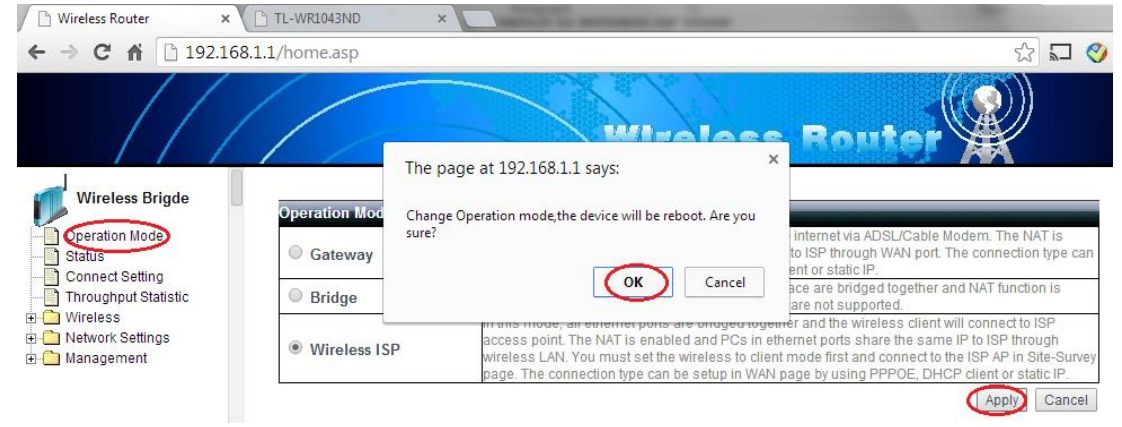

Please OK and wait for the system to come back after reboot.

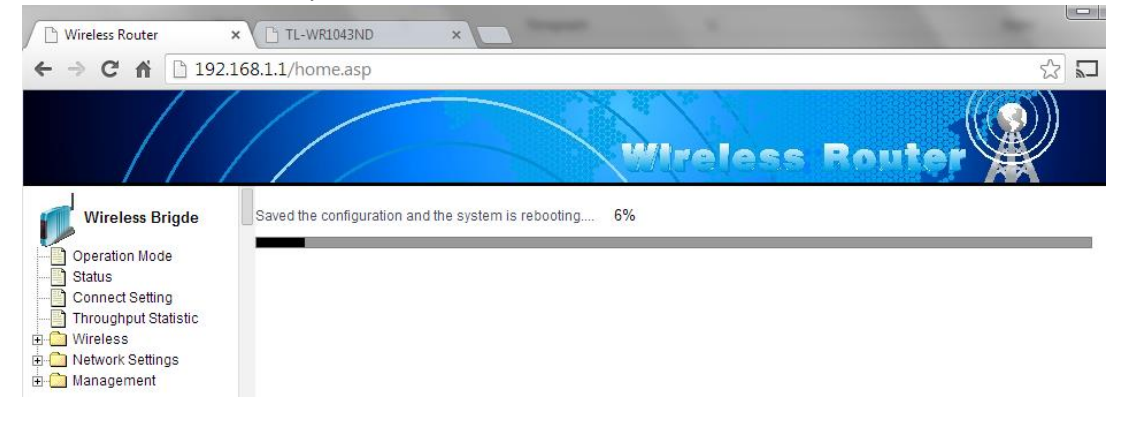

2. Wireless client setting

In wireless ISP mode, the wireless router acts as a wireless client to the access point of the service provider. Click "Connect Setting" that leads to the connection setting page where all the wireless client related settings are configured. Click "ScanAP" and select the desired access point from the list as below:

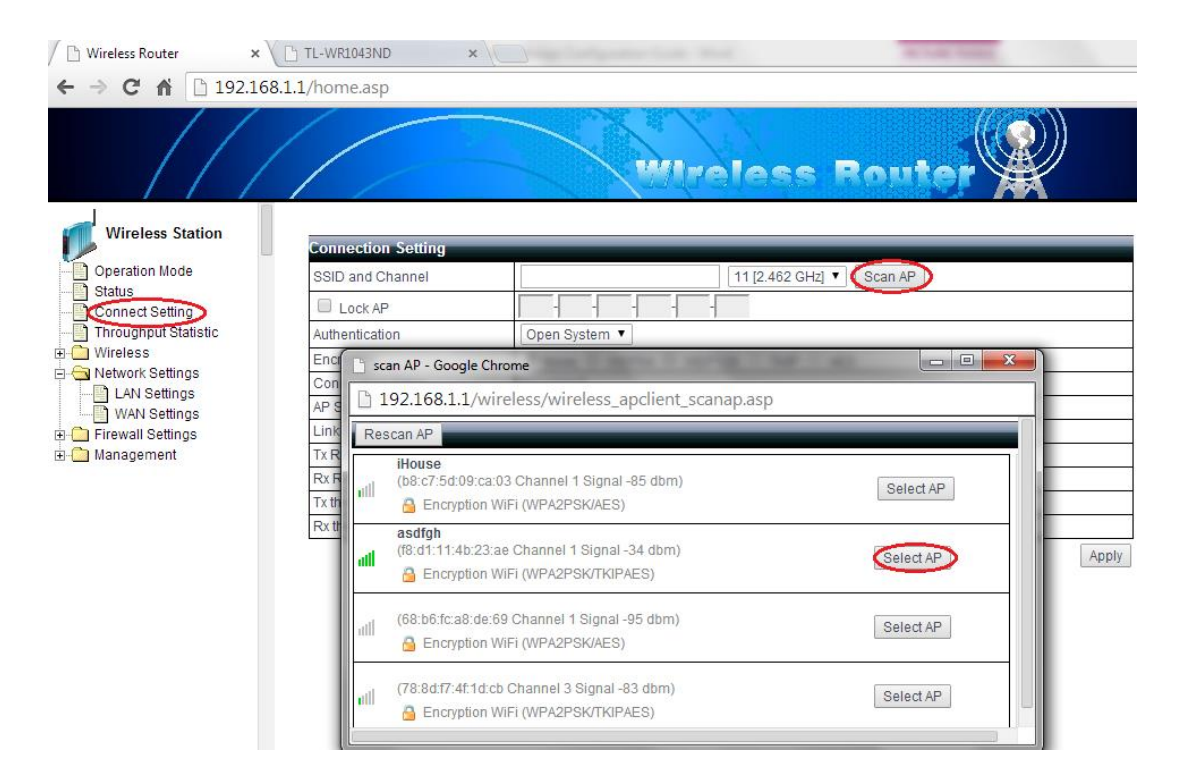

After you select the AP from the list, the Authentication field will be auto-populated accordingly. You just need to type in the password that is supplied by your service provider. After you click "Apply", the system will reboot to make the change take effect. If the setting is correct, the wireless router should connect to the service provider access point like following:

| 🕒 Wireless Router 🛛 🗙 | TL-WR1043ND ×      |                                     |  |  |  |  |  |
|-----------------------|--------------------|-------------------------------------|--|--|--|--|--|
| ← → C ▲ 192.168.      | 1.1/home.asp       | ☆ 🖬 🔇                               |  |  |  |  |  |
|                       |                    | Wireless Router                     |  |  |  |  |  |
| Wireless Station      | Connection Setting |                                     |  |  |  |  |  |
| Operation Mode        | SSID and Channel   | asdfgh 1 [2.412 GHz] 🔻 Scan AP      |  |  |  |  |  |
| Status                | Lock AP            | f8 -d1 -11 -4b -23 -ae              |  |  |  |  |  |
| Throughput Statistic  | Authentication     | WPA2PSK V                           |  |  |  |  |  |
| 🖻 🔄 Wireless          | Encryption         | None WEP64 WEP128 TKIP  AFS         |  |  |  |  |  |
| Basic Settings        | Key                | Imytopsecret                        |  |  |  |  |  |
| Access Control        | Connection status  | Connect to BSSID[F8:D1:11:4B:23:AE] |  |  |  |  |  |
| Advanced Settings     | AP Signal Strength | -39dbm                              |  |  |  |  |  |
| Network Settings      | Link Quality       | 100%                                |  |  |  |  |  |
| Firewall Settings     | Tx Rate            | 72.2 Mbps                           |  |  |  |  |  |
| 🖽 🛄 management        | Rx Rate            | 150.0 Mbps                          |  |  |  |  |  |
|                       | Tx throughput      | 0.0 Kbps                            |  |  |  |  |  |
|                       | Rx throughput      | 79.9 Kbps                           |  |  |  |  |  |

#### 3. WAN setting

In wireless ISP mode, the WAN port refers to the logic port the wireless client uses to connect to the service provider. In other words, the WAN port of the wireless router is the only port visible from the service provider. Please keep it in mind that wireless router has NAT enabled by

default and all the PCs on the local network will share the WAN IP address to access Internet. In most case the default setting "dynamic IP" should work. But we can change it to static IP or PPPOE as well if needed.

| 🗋 Wireless Router 🛛 🗙            | TL-WR1043ND       | ×               |
|----------------------------------|-------------------|-----------------|
| ← → C ♠ 🗋 192.16                 | 8.1.1/home.asp    |                 |
|                                  |                   | Wireless Router |
| Wireless Station                 | WAN Setting       |                 |
| Status                           | WAN Setting       | Dynamic IP      |
|                                  | Dynamic IP        | PPPOE(ADSL)     |
| Throughput Statistic             | Set DNS Manually  | Static IP       |
| Wireless                         | Primary DNS       | 61 134 1 15     |
| LAN Settings                     | Secondary DNS     | 218 30 .19 50   |
| WAN Settings                     | Advanced Settings | 3               |
| Firewall Settings     Management | 5                 | Apply           |

#### 4. LAN settings

LAN port is intended to connect all local PCs. Usually you need to enable DHCP server to automatically assign IP address to local PCs, like following:

| 🗋 Wireless Router 🔷              | < TL-WR1043ND >     |                                                                                                    |  |  |  |  |  |
|----------------------------------|---------------------|----------------------------------------------------------------------------------------------------|--|--|--|--|--|
| ← → C ⋒ 🗋 192.1                  | .68.1.1/home.asp    |                                                                                                    |  |  |  |  |  |
|                                  |                     | Wireless Router                                                                                                    |  |  |  |  |  |
| Wireless Station                 | LAN IP Setting      |                                                                                                    |  |  |  |  |  |
| Operation Mode                   | IP Address          | 192 . 168 . 1 .1                                                                                                    |  |  |  |  |  |
| Connect Setting                  | Subnet Mask         | 255 . 255 . 255 . 0                                                                                                    |  |  |  |  |  |
| Throughput Statistic             | DHCP Server Setting | DHCP Server Setting                                                                                                    |  |  |  |  |  |
| E - Wireless                     | DHCP Server         | DHCP Server   Enable  Disable                                                                                                    |  |  |  |  |  |
| LAN Settings                     | DHCP Client IP      | 192 . 168 . 1 . 2 - 192 . 168 . 1 . 253                                                                                                    |  |  |  |  |  |
| WAN Settings                     | DHCP Lease Time     | 86400 Range:(300-864000)s                                                                                                    |  |  |  |  |  |
| Firewall Settings     Management |                     | Apply                                                                                                    |  |  |  |  |  |
|                                  | Static DHCP Max MAC | address counts : 32                                                                                                    |  |  |  |  |  |
|                                  | DHCP List           | Delete Local IP-MAC List Add Refresh                                                                                                    |  |  |  |  |  |
|                                  |                     | 192       168       1       /         192       168       1       /         192       168       1       /         192       168       1       8/0         192       168       1       8/0         192       168       1       18/0         192       168       1       18/0         192       168       1       18/0         192       168       1       18/0         192       168       1       11         192       168       1       17 |  |  |  |  |  |

5. Wireless settings

Settings in this section are used to control how local PCs, tablets or smarts phone connect to the wireless router using WiFi. The setting is the same as Gateway mode or Bridge mode. At a minimum, you need to configure the SSID(network name), region, authentication scheme

| and the key.      |                |            |             |                     |
|-------------------|----------------|------------|-------------|---------------------|
| Wireless Router × | TL-WR1043ND    | ×          |             | -                   |
| ← → C ▲ 192.168.  | 1.1/home.asp   |            |             | ☆ 🎝 🔇               |
|                   |                |            | Juel        | ess Router          |
| Wireless Gateway  | Basic Setting  |            |             |                     |
| Operation Mode    | Status         | Enable     | O Disabl    | e                   |
| Status            | SSID           | actfornet  | Mode        | B,G,N V             |
| Basic Settings    | Regional       | ECC V      | Channel     | 11 [2.462 GHz] ¥    |
|                   | Brodcast SSID  | Enable     | O Disabl    | e                   |
| Access Control    | WMM            | Enable     | Disable     | e                   |
| WDS Settings      | Authentication | WPA2PSK    | a i         |                     |
| Network Settings  | Encryption     | None WEP64 | WEP128 O TK | IP 🖲 AES 🔍 TKIP/AES |
| Firewall Settings | Key            | ()         |             |                     |
| ≟- 🧰 Management   |                |            |             | Apply               |

After you click apply, the system will take a few seconds to make the new settings take effect:

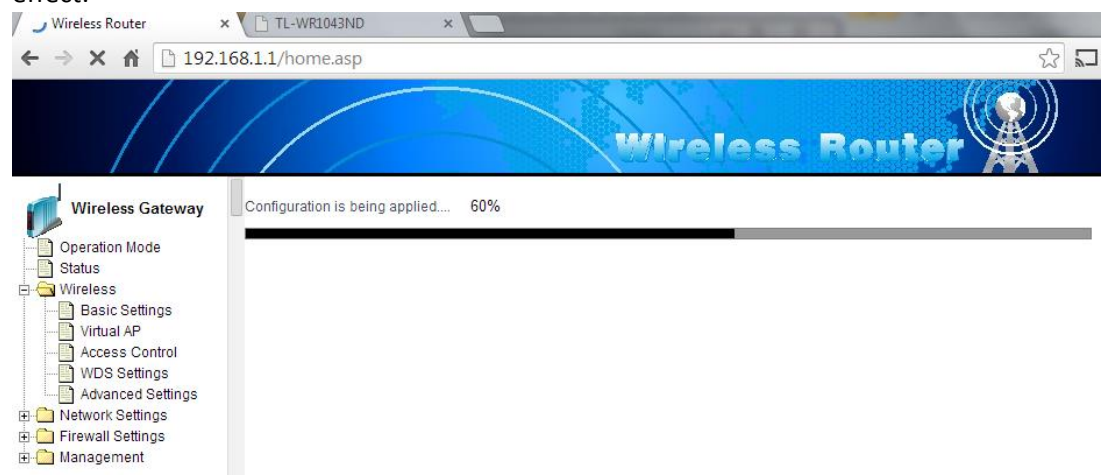

In some cases, you may want to set up virtual access point to separate the wireless network. N800 supports up to 2 virtual access points. Click "Virtual AP", supply the SSID, authentication scheme and key and then click "add". After you click "Apply", the system will reboot with newly added virtual access points:

| 📕 🗋 Wireless Router 🛛 🗙 📜           | TL-WR1043ND                                    | × Line and the                                                    |                         | -              | Street Street St |        |
|-------------------------------------|------------------------------------------------|-------------------------------------------------------------------|-------------------------|----------------|----------------------------------------------------------------------------------------------------|--------|
| ← → C ⋒ 192.168.2                   | 2.1/home.asp                                   |                                                                   |                         |                |                                                                                                    |        |
| P Do you want Google Chro           | me to save your pas                            | sword? Save password Ne                                           | ver for this site       |                |                                                                                                    |        |
| ///                                 |                                                |                                                                   | Ireless                 | s Ro           | uter                                                                                                    |        |
| Wireless Station                    | Virtual AP                                     |                                                                   |                         |                |                                                                                                    |        |
| Operation Mode                      | SSID                                           | guest                                                             |                         |                |                                                                                                    |        |
| Status                              | Brodcast SSID                                  | Enable                                                            | Disable                 |                |                                                                                                    |        |
| Throughput Statistic                | WMM                                            | 🖲 Enable 💿                                                        | Disable                 |                |                                                                                                    |        |
| 🖻 😋 Wireless                        | Authentication                                 | WPA2PSK)                                                          |                         |                |                                                                                                    |        |
| - Basic Settings                    | Encryption                                     | 🔍 None 🔍 V                                                        | VEP64 WEP12             | 28 🔍 TKI       | P 🖲 AES                                                                                                    |        |
| Virtual AP                          | Key                                            | 0987654321                                                        |                         |                |                                                                                                    |        |
| Access Control<br>Advanced Settings | First use the Add but<br>Most Virtual AP allow | ton to add Virtual AP, click the Apply but<br>s the addition of 2 | ton to add the entry in | to force after | Add Modify Delete                                                                                                    | Apply  |
|                                     | Virtual AP List                                |                                                                   |                         | _              |                                                                                                    | _      |
|                                     |                                                | SSID                                                              | Brodcast SSID           | WMM            | Encryption                                                                                                    | Select |
|                                     | all                                            | guest                                                             | OPEN                    | OPEN           | WPA2PSK                                                                                                    | ۲      |
|                                     | atl                                            | actfornet-Dev                                                     | OPEN                    | OPEN           | WPA2PSK                                                                                                    | 0      |

6. Now you should be able to see the wireless network you just configured from your PC or tablet, smart phones, etc. Click the network and supply the password/key you just configured to access the network. After the wireless connection is up, you should be able to access Internet.